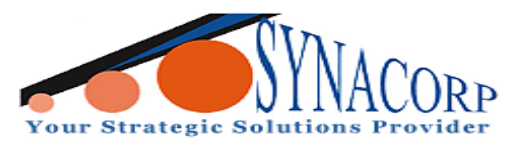

#### NodeMCU IoT ESP32 ESP-32 Wifi & Bluetooth Development Board

### Introduction:

The NodeMCU ESP-32S is an IoT (Internet of Things) development board created by NodeMcu to evaluate the ESP-WROOM-32 module. It is based on the ESP32 microcontroller that supports WiFi, Bluetooth, Ethernet, and Low Power support all in a single chip.

The NodeMCU-32S board is also an open source IoT platform. It uses Lua script and a lot of open source projects, such as lua-cjson, and spiffs. It contains firmware that can run on ESP32 WiFi SoC chips, and its hardware is based on ESP-32S modules. The ESP32 is a WiFi + Bluetooth chip developed by Shanghai Espressif, which aims to provide access network for embedded products.

The development board maintains the classic NodeMCU 1.0 design, with the I / O pins placed on either side of the board, which provides a more straightforward setup and breadboard use. Using a breadboard for development can simplify the use of this module by making use of both sides of the standard pin. Open source, interactive, programmable, intelligent & straightforward, plus containing WIFI + Bluetooth hardware makes the NodeMCU ESP-32S a great little board to keep in your toolkit.

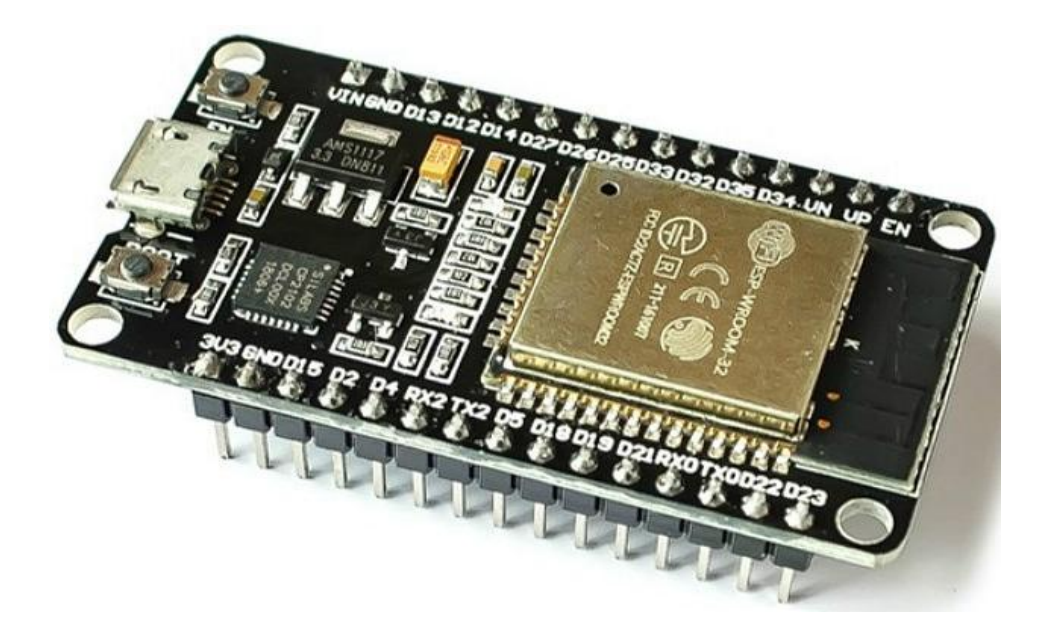

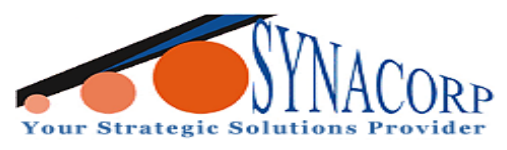

## **Components:**

- NodeMCU IoT ESP32 ESP-32 Wifi & Bluetooth Development BoardBreadboard
- Blynk App in Android or iOS apps
- Breadboard
- 330 ohm resistor

# **Objective:**

To Control LED With Blynk via WiFi

### **Procedure:**

Step 1: Build a circuit.

Below are the connection between NodeMCU IoT ESP32 ESP-32 Wifi & Bluetooth Development Board and LED.

| NodeMCU IoT ESP32 ESP-32 Wifi &<br>Bluetooth Development Board | LED          |
|----------------------------------------------------------------|--------------|
| GND                                                            | NEGATIVE (-) |
| D1                                                             | POSITIVE (+) |

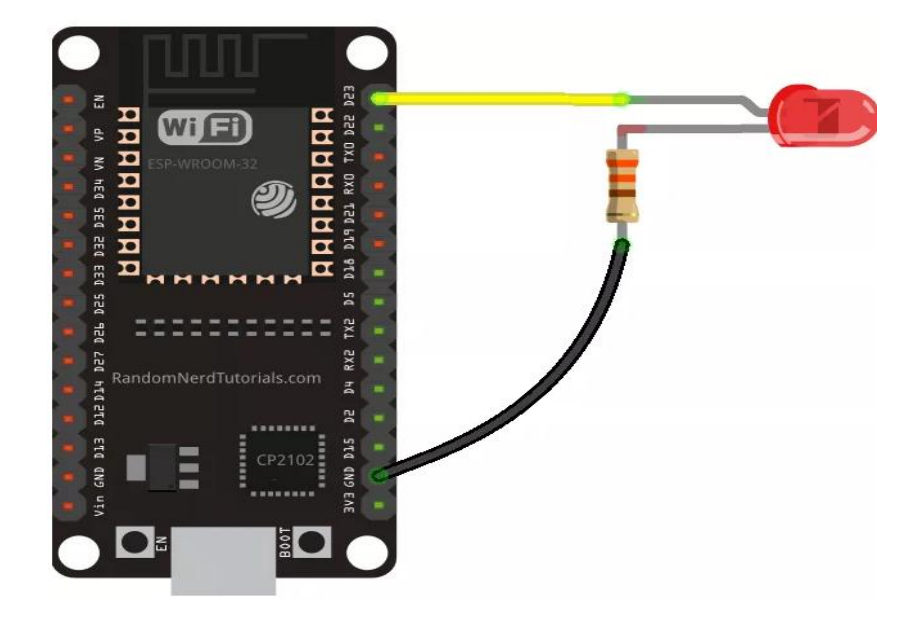

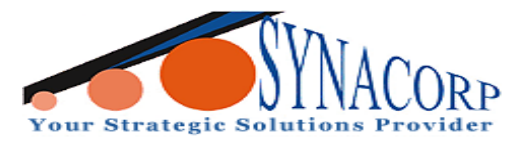

Step 2: Download Blynk app in your phone from Google play store or IOS and install it.

**Step 3:** After installing, you need to create an account in this app; you may use your current Gmail account.

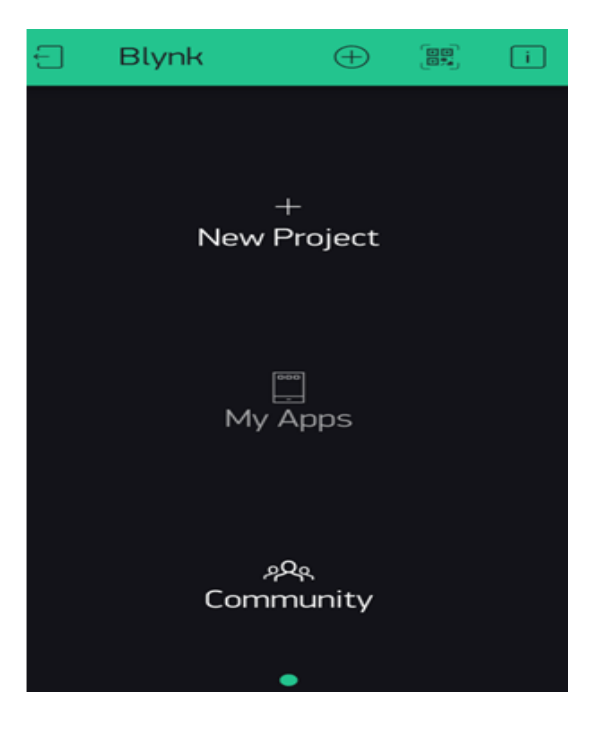

Step 4: After creating account a window will open, in this click on New ProjectStep 5: Give project a name according to your choice and in device choose ESP32 DevBoard and in Connection type choose Wi-Fi and then click on Create.

| ← Creat            | e New Project  |               |
|--------------------|----------------|---------------|
| blynk <u>contr</u> | <u>-0</u>      |               |
|                    | 5P32 Dev Board | $\checkmark$  |
| CONNECTION TYPE    | Wi–Fi          | $\rightarrow$ |
| THEME              | LIGHT          | EXPORT APP    |
|                    |                |               |
|                    |                |               |
|                    | Create         |               |

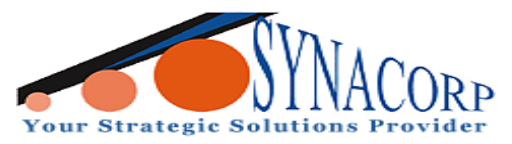

**Step 6:** Now a window will come which shows that your authentication token which you will need later sent to your concerned mail ID. You can open your email to check authentication key.

|    |                           |                                            | - <b>X</b> | (( | blynk con- | trol | $\bigcirc$ | $\oplus$ | $\triangleright$ |
|----|---------------------------|--------------------------------------------|------------|----|------------|------|------------|----------|------------------|
|    |                           |                                            |            |    |            |      |            |          |                  |
|    |                           |                                            |            |    |            |      |            |          |                  |
|    |                           |                                            |            |    |            |      |            |          |                  |
|    | -⊳0                       | Ţ                                          |            |    |            |      |            |          |                  |
|    | Auth Token w              | as sent to:                                |            |    |            |      |            |          |                  |
|    | You can also find it in ( | You can also find it in O Project Settings |            |    |            |      |            |          |                  |
|    |                           |                                            |            |    |            |      |            |          |                  |
| OK |                           |                                            |            |    |            |      |            |          |                  |
|    | O Den't she               | ow anain                                   |            |    |            |      |            |          |                  |
|    |                           |                                            |            |    |            |      |            |          |                  |
|    |                           |                                            |            |    |            |      |            |          |                  |
|    |                           |                                            |            |    |            |      |            |          |                  |
|    |                           |                                            |            |    |            |      |            |          |                  |

Step 7: After clicking on OK, you will find canvas window.

**Step 8:** Tap anywhere on the canvas to open the widget box. All the available widgets are located here. Now choose a button.

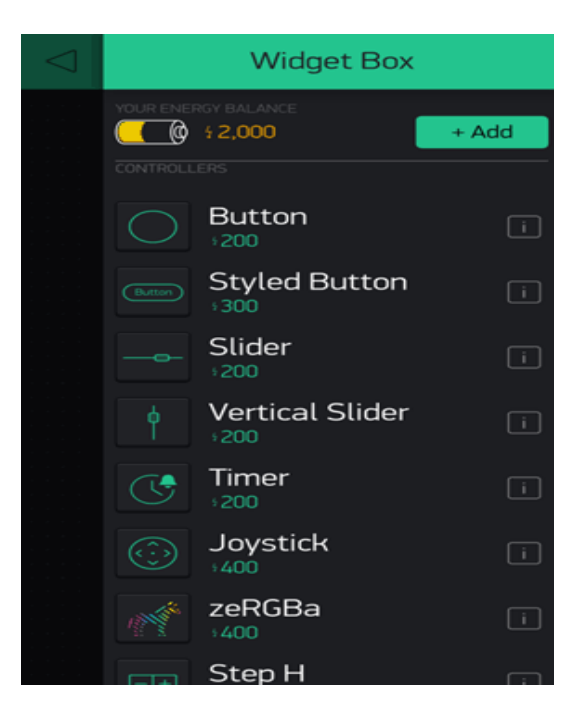

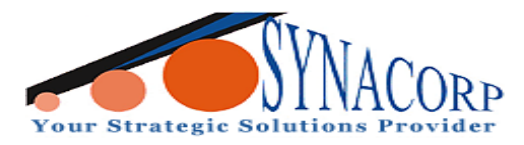

Step 9: Click on the Button widget to change the setting.

**Step 10:** Set output pin to gp2 as I am taking output here from GPIO2 pin, you can change according to you. In mode, select to switch.

| ← Button Sett | ings i | [[]      | blynk control                                      | - |   |
|---------------|--------|----------|----------------------------------------------------|---|---|
| (astron       |        | <b>M</b> | blynk control<br>Online since 04:33 PM Aug 6, 2019 |   | • |
|               |        | BUTTON   |                                                    |   |   |
|               |        | •        | N                                                  |   |   |
| Button        |        |          |                                                    |   |   |
|               |        |          |                                                    |   |   |
| GP2 0         | 1      |          |                                                    |   |   |
|               |        |          |                                                    |   |   |
| PUSH          | Switch |          |                                                    |   |   |
|               |        |          |                                                    |   |   |
| OFF           | ON     |          |                                                    |   |   |
|               |        |          |                                                    |   |   |
| FONT SIZE     | TEXT   |          |                                                    |   |   |

**Step 11:** When you are done with this setting, you are ready to work with this app. On pressing Play button it will switch you from EDIT mode to PLAY mode where you can interact with the hardware. In PLAY mode, you will not be able to drag or set new widgets, press STOP to get back to STOP mode.

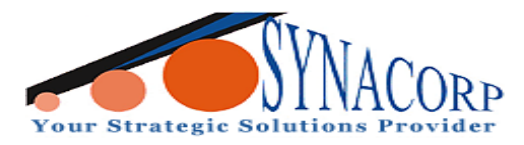

**Step 12:** Insert the sample programming provided below by copy and paste it into Arduino IDE.

```
#define BLYNK_PRINT Serial
#include <WiFi.h>
#include <WiFiClient.h>
#include <BlynkSimpleEsp32.h>
int pin = 23;
char auth[] = "wJhYryrFM4bkUnuDVQyUNsDg44_yNXrK"; // You should get Auth
Token in the Blynk App.
char ssid[] = "Synacorp-2.4G";
                                          // Your Wi-Fi Credentials
char pass[] = "********":
void setup() {
 pinMode (pin, OUTPUT);
 pinMode (pin, HIGH);
 Serial.begin(115200);
 delay(10);
 Serial.print("Connecting to ");
 Serial.println(ssid);
 WiFi.begin(ssid, pass);
 int wifi_ctr = 0;
 while (WiFi.status() != WL_CONNECTED) {
 delay(500);
 Serial.print(".");
 }
 Serial.println("WiFi connected");
 Blynk.begin("wJhYryrFM4bkUnuDVQyUNsDg44_yNXrK ", ssid, pass);
}
void loop(){
  Blynk.run();
}
```

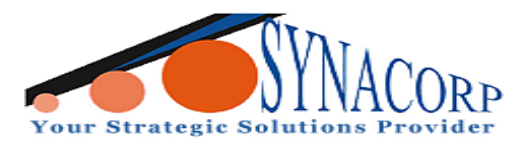

Step 13: Open the serial monitor to observe the result as shown below.

| ∞ COM12 -                                                            |          | ×            |
|----------------------------------------------------------------------|----------|--------------|
|                                                                      |          | Send         |
| 10.17.23.000 - CIA_arv.0x00,q_arv.0x00,a_arv.0x00,CB0_arv.0x00,na_ar | v. 0x00, | "P_urv .     |
| 16:17:23.044 -> mode:DIO, clock div:1                                |          |              |
| 16:17:23.044 -> load:0x3fff0018,len:4                                |          |              |
| 16:17:23.044 -> load:0x3fff001c,len:1100                             |          |              |
| 16:17:23.044 -> load:0x40078000,len:9232                             |          |              |
| 16:17:23.044 -> load:0x40080400,len:6400                             |          |              |
| 16:17:23.044 -> entry 0x400806a8                                     |          |              |
| 16:17:23.294 -> Connecting to Synacorp-2.4G                          |          |              |
| 16:17:23.921 ->WiFi connected                                        |          |              |
| 16:17:26.396 -> [3168] Connecting to Synacorp-2.4G                   |          |              |
| 16:17:26.432 -> [3181] Connected to WiFi                             |          |              |
| 16:17:26.432 -> [3181] IP: 192.168.0.13                              |          |              |
| 16:17:26.432 -> [3181]                                               |          |              |
| 16:17:26.432 ->                                                      |          |              |
| 16:17:26.432 -> / _)/ / / /                                          |          |              |
| 16:17:26.432 -> / _ / / // _ \/ '_/                                  |          |              |
| 16:17:26.432 -> //_/_, /_//_/\_\                                     |          |              |
| 16:17:26.432 -> // v0.6.1 on ESP32                                   |          |              |
| 16:17:26.432 ->                                                      |          |              |
| 16:17:26.432 -> [3187] Connecting to blynk-cloud.com:80              |          |              |
| 16:17:31.447 -> [8188] Connecting to blynk-cloud.com:80              |          |              |
| 16:17:32.053 -> [8801] Ready (ping: 19ms).                           |          |              |
|                                                                      |          | $\sim$       |
| <                                                                    |          | >            |
| Autoscroll 🗹 Show timestamp Newline 🗸 115200 baud                    | ~        | Clear output |